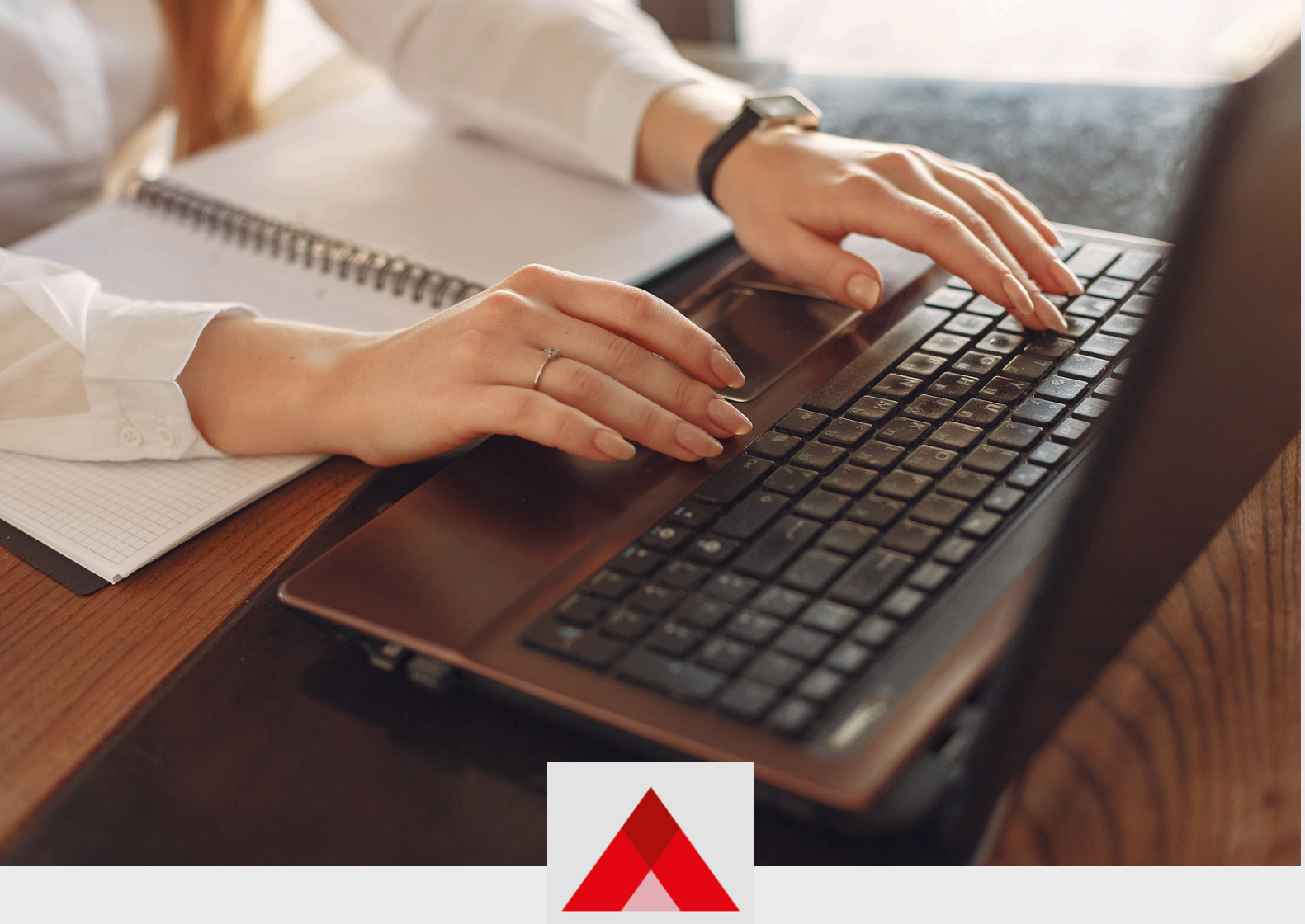

EDUCAÇÃO

# TUTORIAL SIAUT AUTORIZAÇÃO PARA LECIONAR REDE ESTADUAL

# **1. ACESSO AO SISTEMA SIAUT**

#### 1.1 Como acessar pelo gov.br

Para acessar o sistema do SIAUT, é necessário inicialmente realizar seu cadastro pelo gov.br. Para isso, clique em "Entrar com o Gov.br" no link: https://digital.educacao.mg.gov.br/

| Digite seu CPF       | Entrar com govbr              |
|----------------------|-------------------------------|
| Senha                |                               |
| Digite sua senha 🛛 📎 | B Entrar com certificado digi |
| Esqueceu sua senha?  | Ajuda                         |
| ENTRAR               | • Lleuário Bloguezdo?         |

Em seguida preencha suas informações do gov.br, com seu login sendo o CPF e sua senha já cadastrada previamente.

| gov.br                                                                                                    | Alto Contraste     N VLibras                                                                            |
|----------------------------------------------------------------------------------------------------|----------------------------------------------------------------------------------------------------|
|                                                                                                    | Identifique-se no gov.br com:<br>Número do CPF<br>Digite seu CPF para citar ou acessar sua conta gou br |
| Uma conta gov.br.<br>garante a identificação<br>de cada cidadão que acessa<br>os serviços digitais do governo | CPF<br>Dipte seu CPF<br>Continuar<br>Outras opções de identificação:                                    |
|                                                                                                    | Login com seu banco     Login com QR code     Seu certificado digital                                   |
|                                                                                                    | <ul> <li>Seu certificado digital em nuvem</li> <li>Acessibilidade</li> <li>A</li> </ul>                 |

Após o preenchimento seu cadastro será concluído e você terá acesso à página de solicitação.

## 1.2 É preciso ter uma conta no SSC?

Não, é preciso apenas o cadastro e dados de login da plataforma **gov.br**, o acesso ao sistema é realizado através dela.

# 2. TELA INICIAL DO CIDADÃO

#### 2.1 Menu "Nova Solicitação"

O menu "Nova Solicitação" é utilizado na criação de novas solicitações para lecionar, dirigir e secretariar.

| PROBPMS                           | 5                                                                                                    | 0 |
|-----------------------------------|----------------------------------------------------------------------------------------------------|---|
|                                   | Bom dia,<br>Isabela Oliveira                                                                         |   |
| NOVO<br>PENEÓNONS<br>SOLICITAÇÕES | Suas pendências<br>Solicitações que precisam da sua atuação<br>Não existem pendências abertas        | Ŭ |
|                                   | Suas solicitações<br>Acompanhe o andamento das suas solicitações<br>Não existem solicitações abertas |   |

Clicando no ícone do canto superior direito, leva a tela de seleção do processo desejado. Para selecionar pesquise o nome do processo no campo "Pesquisar Processo".

| SELECIONE UM PROCESSO PARA CONTINUAR |                       | ×  |
|--------------------------------------|-----------------------|----|
|                                      | Q. Pesquisar Processo | ím |
|                                      |                       |    |
|                                      |                       |    |

#### 2.1 Menu "Novo"

O menu "Novo" também pode ser utilizado na criação de novas solicitações para lecionar, dirigir e secretariar.

| PROBPMS                                                                                                    | -                                                                                                    | 0 |
|----------------------------------------------------------------------------------------------------|----------------------------------------------------------------------------------------------------|---|
|                                                                                                    | Bom dia,<br>Isabela Oliveira                                                                         |   |
| Horio<br>Horio<br>Horio | Suas pendências<br>Solicitações que precisam da sua atuação<br>Não existem pendências abertas        |   |
|                                                                                                    | Suas solicitações<br>Acompanhe o andamento das suas solicitações<br>Não existem solicitações abertas |   |

Clicando no ícone do canto superior direito, leva a tela de seleção do processo desejado. Para selecionar pesquise o nome do processo no campo "Pesquisar Processo".

| SELECIONE UM PROCESSO PARA CONTINUAR | ×                    |
|--------------------------------------|----------------------|
|                                      | C Pesquisar Processo |
|                                      |                      |

#### 2.3 Menu Solicitações

O menu "Solicitações" reflete todas as solicitações que o cidadão já enviou. Ele pode ser acompanhado na tela inicial na aba "Suas solicitações", onde aparecem por ordem da mais recente para a mais antiga e também no menu lateral "Solicitações".

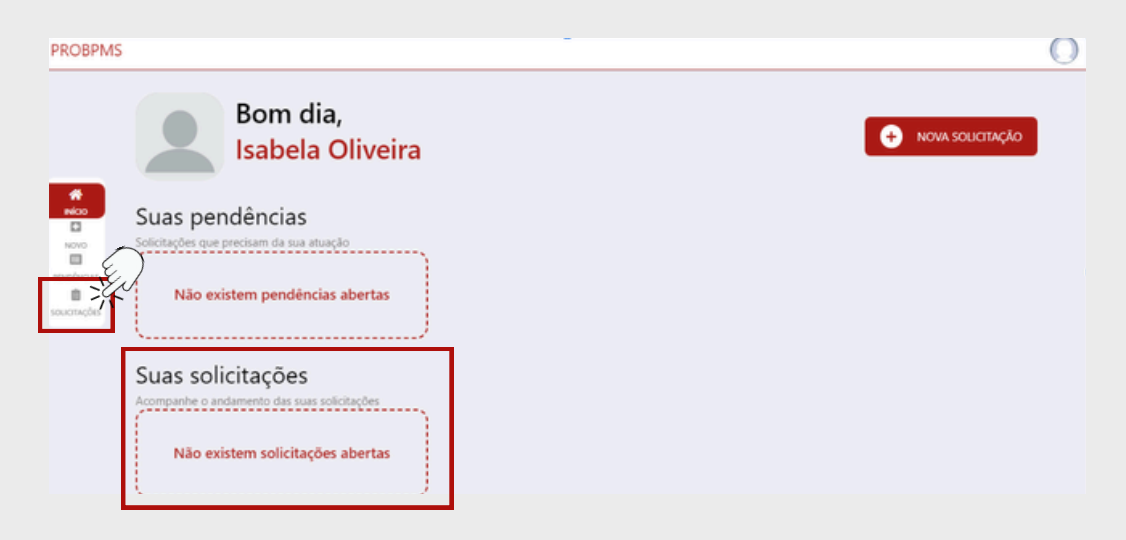

No menu solicitações é possível visualizar processo a processo na opção "Visualizar", ordenar e filtrar processo específico.

| Solicitaçõe | es                                                                      |                                                                                                    |                      | Selecione uma orc 💌 |
|-------------|-------------------------------------------------------------------------|----------------------------------------------------------------------------------------------------|----------------------|---------------------|
| Protocolo   | Criação/Alteração                                                       | Processo                                                                                                 | Atividade Atual      | Ações               |
| 0007-250    | ₿ 17/02/2025 09:38:48 ₿ 17/02/2025 09:40:29                             | SIAUT - Registro para Secretariar - RS<br>CPF<br>Nome ISABLA OLIVERA                                     | ANALISAR SOLICITAÇÃO | I VISUALIZAR        |
| 0007-250    | <ul> <li>17/02/2025 09:34:51</li> <li>17/02/2025 09:38:02</li> </ul>    | SIAUT - Autorização Temporária para Dirigir - ATD<br>CPF do Candidato<br>Nome Completo: ISARLA<br>OUVERA | ANALISAR SOLICITAÇÃO | Ø VISUALIZAR        |
| 0007-250    | <ul> <li>▲ 17/02/2025 09:3≥44</li> <li>▲ 17/02/2025 09:34:14</li> </ul> | SIAUT - Autorização para Lecionar - Rede Privada<br>CPF do Candidato<br>Nome Completo: ISABELA<br>OUVERA | ANALISAR SOLICITAÇÃO | Ø VISUALIZAR        |

2.3.1 Clicando em "Selecione uma ordem" é possível escolher a forma que deseja visualizar os processos.

|           | Solicitaçõ | es                                                                   |                                                                                                    |                                       | Selecione uma orc                        |
|-----------|------------|----------------------------------------------------------------------|----------------------------------------------------------------------------------------------------|---------------------------------------|------------------------------------------|
|           | Protocolo  | Criação/Alteraçã                                                     | o Processo                                                                                              | Atividade Atual                       | Ações                                    |
|           | 0007-250   | ₿ 17/02/2025 09:3 17/02/2025 09:4                                    | 848 SIAUT - Registro para Secretariar - R<br>CPF                                                        | S<br>ANALISAR SOLICITAÇÃO             | VISUALIZAR                               |
| 45<br>665 | 0007-250   | 17/02/2025 09:3 17/02/2025 09:3                                      | 451 SIAUT - Autorização Temporária para<br>CPF do Candidate<br>8:02 Nome Completo: ISABELA<br>OUVERA    | Dirigir - ATD<br>ANALISAR SOLICITAÇÃO | O VISUALIZAR                             |
|           | 0007-250   | ₿ 17/02/2025 09:3 17/02/2025 09:3                                    | 2-44 SIAUT - Autorização para Lecionar -<br>CPF do Candidato:<br>4:14 Nome Completo: ISASELA<br>OUVEIRA | Rede Privada<br>ANALISAR SOLICITAÇÃO  | VISUALIZAR                               |
|           |            |                                                                      |                                                                                                    |                                       |                                          |
| olici     | taçoes     |                                                                      |                                                                                                    |                                       | Selecione uma ordenação                  |
| rotocole  | Þ          | Criação/Alteração                                                    | Processo                                                                                                | Atividade Atual                       | Nome do Processo                         |
| 007-250   |            | 17/02/2025 09:38:48                                                  | SIAUT - Registro para Secretariar - RS<br>CPF<br>Nome: ISABLA                                           | ANALISAR SOLICITAÇÃO                  | Código I<br>Data de Criação 1            |
| 07-250    |            | <ul> <li>17/02/2025 09:34:51</li> <li>17/02/2025 09:38:02</li> </ul> | SIAUT - Autorização Temporária para Dirig<br>CPF do Candidato<br>Nome Completo: ISABELA                 | jir - ATD<br>ANALISAR SOLICITAÇÃO     | Data de Criação I<br>Data de Alteração † |

2.3.2 Clicando no ícone filtro, no canto superior direito é possível filtrar um processo específico pelo protocolo ou demais informações.

|                             | Solicitações |                                         |                                                                                                    |                      | Selecione uma orc 🔹 |
|-----------------------------|--------------|-----------------------------------------|----------------------------------------------------------------------------------------------------|----------------------|---------------------|
| *                           | Protocolo    | Criação/Alteração                       | Processo                                                                                                 | Atividade Atual      | Ações               |
| NOVO                        | 0007-250     | 17/02/2025 09:30:48 17/02/2025 09:40:29 | SIAUT - Registro para Secretariar - RS<br>CPF<br>Nome ISABLA                                             | ANALISAR SOLICITAÇÃO | VISUALIZAR          |
| netivous<br>in<br>netroções | 0007-250     | 17/02/2025 09:34:51 17/02/2025 09:38:02 | SIAUT - Autorização Temporária para Dirigir - ATD<br>CPF do Candidate<br>Nome Completo: ISABELA          | ANALISAR SOLICITAÇÃO | O VISUALIZAR        |
|                             | 0007-250     | 17/02/2025 09:32:44 17/02/2025 09:34:14 | SIAUT - Autorização para Lecionar - Rede Privada<br>CPF do Candidate<br>Nome Completo: ISABELA<br>OUVERA | ANALISAR SOLICITAÇÃO | O VSUALIZAR         |

Após preencher os campos, clique em pesquisar.

|                 | Solicitações                                                     |   |                                             |          |                           | Selecione uma orc        | • •    |
|-----------------|------------------------------------------------------------------|---|---------------------------------------------|----------|---------------------------|--------------------------|--------|
|                 | Processo:                                                        |   | Situação da Tarefa:                         |          | Protocolo do Processo:    |                          |        |
| A NCO           | Selecione                                                        | Q |                                             | •        |                           |                          |        |
|                 | Identificação do processo:                                       |   | Data criação do processo: (inicial / final) |          | Data de conclusão do proc | tesso: (inicial / final) |        |
|                 |                                                                  |   | <b>#</b>                                    | <b>#</b> |                           | <b>#</b>                 | 曲      |
| e<br>sournações | Tipo envolvimento<br>O Citado por mim<br>O Partificipado por mim |   |                                             |          |                           | Pesquisar                | Limpar |

#### 2.4 Menu Pendências

O menu "Pendências" reflete todas as pendências do cidadão. Elas podem ser acompanhadas na tela inicial na aba "Suas pendências", onde aparecem por ordem da mais recente para a mais antiga e também no menu lateral "Pendências".

As pendências são os processos que após análise do analista nas regionais, retorna para o cidadão para retificação de informações.

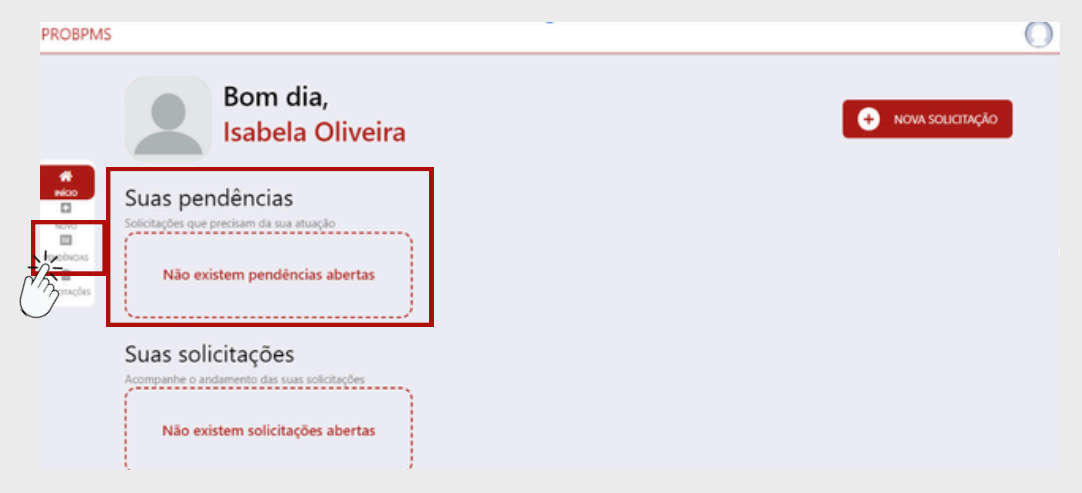

No menu pendências é possível visualizar processo a processo na opção "Visualizar", ordenar e filtrar processo específico.

| Protocolo         Processo         Atividade Atual         Data de Criação         Útima Alteração         Ação           0007.         SIAUT - Registro para Secretariar - RS<br>Criterio         RETIFICAR SOLICITAÇÃO         17/02/2025         17/02/2025         1053.45         OVERALIZA                                                                                                    | Pendên      | cias                                                          |        |                       |                        | Selec                  | one uma ord 🛛 🝷 |
|----------------------------------------------------------------------------------------------------|-------------|---------------------------------------------------------------|--------|-----------------------|------------------------|------------------------|-----------------|
| 0007- SJAUT - Registro para Secretariar - RS<br>25 Neine (SJSULA<br>Neine (SJSULA<br>00-258.48 1053.45 00-238.48 1053.45 00-238.48 10-238.45 00-238.48 10-238.45 00-238.48 10-238.45 00-238.48 10-238.45 00-238.48 10-238.45 00-238.48 10-238.45 00-238.48 10-238.45 00-238.48 10-238.45 00-238.48 10-238.45 00-238.48 10-238.45 00-238.48 10-238.45 00-238.48 10-238.45 00-238.48 10-238.45 00-238.48 10-238.45 00-238.45 0 | Protocolo   | Processo                                                      |        | Atividade Atual       | Data de Criação        | Última Alteração       | Ação            |
|                                                                                                    | 0007-<br>25 | SIAUT - Registro para Secretariar - RS<br>CHF:<br>Nome ISABLA | OUVERA | RETIFICAR SOLICITAÇÃO | 17/02/2025<br>09:38:48 | 17/02/2025<br>10:53:45 | 💿 visualizai    |

2.4.1 Clicando em "Selecione uma ordem" é possível escolher a forma que deseja visualizar os processos.

| 0007.     SAUT - Begistros para Secretariar - RS     RETRICAR SOLICITAÇÃO     17/02/2025     17/02/2025     IIIIIIIIIIIIIIIIIIIIIIIIIIIIIIIIIIII                                                                                                    | Protocolo            | Processo                                                       | Atividade Atual       | Data de Criação               | Última Alteração                                 | Acão                                   |
|----------------------------------------------------------------------------------------------------|----------------------|----------------------------------------------------------------|-----------------------|-------------------------------|--------------------------------------------------|----------------------------------------|
| Pendências         Selecione uma ordenação           Protocolo         Processo         Atividade Atual         Data de Criação         Útem y           0007.         SMUT - Rogistro para Secretariar - RS         RETINCAR SOLICITAÇÃO         17/02/2025         17/02 cols           2         Oversa.         Oversa.         Código 1         Código 1                                                                                                    | 0007-<br>25          | SIAUT - Registro para Secretariar - RS<br>CPF:<br>Nome ISABELA | RETIFICAR SOLICITAÇÃO | 17/02/2025<br>09:38:48        | 17/02/2025<br>10:53:45                           | 💿 visu                                 |
| Pendências         Selecione uma ordenação           Proteccio         Processo         Atividade Atual         Data de Criação         Útem rel<br>todo processo           0007.         SAUT - Registro para Secretariar - RS<br>2007.         RETIFICAR SOLICITAÇÃO         177.02.2015         177.02.2015         105.8 cl Coligo 1           21         Momer MAIRA         OUVERA         00167.48         105.8 cl Coligo 1         Codigo 1                                                                                                    |                      |                                                                |                       |                               |                                                  | Registros por                          |
| Protocolo         Processo         Atividade Atual         Data de Criação         Úteirar y locesso         Selecione uma ordenação           0007.         SMUT - Registro para Secretariar - RS<br>20         RETIRICAR SOLICITAÇÃO         17/02/2025         17/02 / 2025         17/02 / 2025         17/02 / 2025         12/02 / 2025         12/02 / 2025         105/18 / 2010         Código 1         Código 1 <t< td=""><td></td><td></td><td></td><td></td><td></td><td></td></t<> |                      |                                                                |                       |                               |                                                  |                                        |
| Seleccine uma ordena;           Proteccio         Processo         Atividade Atual         Data de Criação         Úteiro         Nome of Processo           0007.         SIAUT - Registro para Secretariar - RS         RETIFICAR SOLICITAÇÃO         17/02/2025         17/02         Código 1           2         Nome: AAILA         GOVIEA.         001/01 AL         Código 1         Código 1                                                                                                    |                      |                                                                |                       |                               |                                                  |                                        |
| Protocolo         Processo         Atividade Atual         Data de Criação         Úteira y<br>tor a home do Processo         Selectore uma ordenação           0007.         SMUT - Registro para Secretariar - RS<br>007.         RETIRICAR SOLICITAÇÃO         17/02/2025         17/02/2025         Código 1           21         Homer (MAILA - 00/VERA)         0/VERA)         Código 1         Código 1                                                                                                    |                      |                                                                |                       |                               |                                                  |                                        |
| Proteccio         Processo         Atividade Atual         Data de Criação         Útein de<br>Income do Processo           0007.         SIAUT - Registro para Secretariar - RS<br>2007.         RETIFICAR SOLICITAÇÃO         17/02/2025         17/02         Código 1           2007.         More: KARILA         GOVIEIA.         00/01/04.         10/53.05         Código 1                                                                                                    | Davidâna             |                                                                |                       |                               |                                                  |                                        |
| COOT.         SIAUT - Registro para Secretariar - RS         RETHEICAR SOLICITAÇÃO         17/02/2025         17/02 / 02           2         Nome: MATLA         OV/19.A         00/19.A         1053/8         Código 1                                                                                                    | Pendênc              | ias                                                            |                       |                               | Selecion<br>Selecione um                         | te uma ordenaç<br>a ordenação          |
| 2 OPE RETIFICAR SOLICITAÇÃO 093848 105345 Código I                                                                                                    | Pendênc              | ias<br>Processo                                                | Atividade Atual       | Data de Criação               | Selecion<br>Selecione um<br>Último A Nome do Pro | te uma ordenaç<br>a ordenação<br>cesso |
|                                                                                                    | Pendênc<br>Protocolo | ias<br>Processo<br>SMUT - Registro para Secretariar - RS       | Atividade Atual       | Data de Criação<br>17/02/2025 | Selecion<br>Selecione um<br>Vitem 4 Nome do Pro  | ie uma ordenaç<br>a ordenação<br>cesso |

2.4.2 Clicando no ícone filtro, no canto superior direito é possível filtrar um processo específico pelo protocolo ou demais informações.

| Protocolo   | Processo                                                      |        | Atividade Atual       | Data de Criação        | Última Alteração       | Ação              |
|-------------|---------------------------------------------------------------|--------|-----------------------|------------------------|------------------------|-------------------|
| 0007-<br>25 | SIAUT - Registro para Secretariar - RS<br>CFF:<br>Nome ISABLA | OUVERA | RETIFICAR SOLICITAÇÃO | 17/02/2025<br>09:38:48 | 17/02/2025<br>10:53:45 | 💿 visualiz        |
|             |                                                               |        |                       |                        |                        | Registros por pág |

Após preencher os campos, clique em pesquisar.

| Pendências                                    |                |                     |      | Selecione uma                          | ord 💌  |
|-----------------------------------------------|----------------|---------------------|------|----------------------------------------|--------|
| Protocolo do Processo:                        | Situação da ta | refa:               | Data | criação do processo (inicial / final): |        |
|                                               | EM TRAMIT      | TAÇÃO               | •    | <b>#</b>                               |        |
| Data conclusão do processo (inicial / final): |                | CPF do responsável: | Iden | tificação do processo:                 |        |
| 曲                                             | 曲              |                     |      |                                        |        |
|                                               |                |                     |      | Pesca                                  | ur Lim |

# **3. COMO PREENCHER O FORMULÁRIO DE SOLICITAÇÃO?**

#### 3.1 Criando a solicitação

Clique no botão "Nova Solicitação" na tela inicial do cidadão.

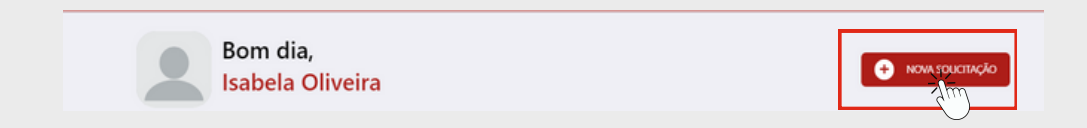

Na janela que aparecer na tela, digite "estadual" no campo de busca e selecione o processo "SIAUT - Autorização para Lecionar - Rede Estadual".

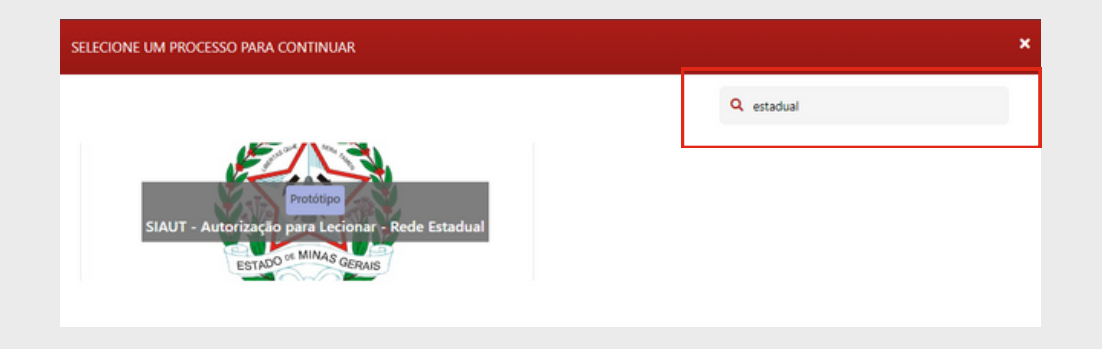

#### 3.2 Preenchimento dos dados

Em primeiro lugar, leia atentamente as informações para o preenchimento correto do formulário

|                             | Formulário Histórico                                                                          | Anexos                                                                                                    |      |  |  |  |
|-----------------------------|-----------------------------------------------------------------------------------------------|----------------------------------------------------------------------------------------------------|------|--|--|--|
| Mico<br>Novo<br>Pitvolivovs | INFORMA AUTORIZAÇÃO PARA LECION     Serião aceitos SOMENTE doc     Recomendamos a leitura pri | AÇÕES INICIAIS<br>UMR - REDE ESTADUAL<br>cumentos em JOD.<br>Avia da Látital PS/SEL/AG IV <sup>14</sup> , 21 de outubro de 2024 que estabelece a escolaridade minima exigida para os cargos de professor na educação bás | ica. |  |  |  |
| souctações                  | <ul> <li>Caso a documentação esteja</li> <li>Informamos que o prazo par</li> </ul>            | a incompleta, ilegível ou incorreta a ATL será Indeferida, sendo necessário uma nova solicitação.<br>ra expedição da ATL, é de 30 dias, podendo o prazo ser prorrogado automaticamente dependendo da demanda.            | Ŏ    |  |  |  |
|                             | ADOS CADASTRAIS DO CANDIDATO                                                                  |                                                                                                    |      |  |  |  |
|                             | • Nome Completo                                                                               | OLIVEIRA                                                                                                    |      |  |  |  |
|                             | Nome Social                                                                                   |                                                                                                    |      |  |  |  |

Ao criar uma nova solicitação, os campos Nome, E-mail e CPF serão preenchidos automaticamente com os dados cadastrados na plataforma gov.br, e não poderão ser alterados.

| DADOS CADASTRAIS DO CANDID            | ΑΤΟ                                                                       |
|---------------------------------------|---------------------------------------------------------------------------|
| * Nome                                |                                                                           |
| JADE BARRETO                          |                                                                           |
| Nome Social                           |                                                                           |
| nome social                           |                                                                           |
| *E-mail                               | E-mail Complementar                                                       |
| jade@email.com                        | email@email.com                                                           |
| * Telefone                            | *Endereço                                                                 |
| (31) 99999-9999                       | Cidade Administrativa - Prédio Minas - Rodovia Papa João Paulo II 🔶 Adici |
| *Sexo                                 | *Naturalidade                                                             |
| Feminino Masculino Não quero informar | Minas Gerais                                                              |
|                                       |                                                                           |

#### 3.2 Campo "Endereço"

É muito importante preencher corretamente o campo "Endereço", pois é através dele que sua solicitação será encaminhada para a SRE correta.

| E-mail Complementar |                                                                                      |
|---------------------|--------------------------------------------------------------------------------------|
| email@email.com     |                                                                                      |
| •Endereço           |                                                                                      |
|                     | + Adicionar                                                                          |
| A Mathematika da    | Sym                                                                                  |
| Minas Gerais        | •                                                                                    |
|                     | E-mail Complementar<br>email@email.com<br>•Endereço<br>•Naturalidade<br>Minas Gerais |

| ADICIONAR ENDEREG               | ço                |               |             | × |
|---------------------------------|-------------------|---------------|-------------|---|
| •CEP                            | ● BUSCAR ENDEREÇO |               |             |   |
| jad Não sobe seu CEP? clique og | si.               | • Número      | Comelemento |   |
|                                 |                   |               |             |   |
|                                 |                   | Sem Número    |             |   |
| Sexc *Bairro                    |                   | ·UF           | *Municipio  |   |
| CPF                             |                   | LIMPAR SALVAR |             |   |
| None we may                     |                   |               |             |   |

Ao preencher o CEP, os campos Logradouro, UF e Município serão preenchidos automaticamente. Preencha os campos bairro, número e complemento se houver. (ex: apto. 101; casa 12)

#### 3.3 Anexar arquivos

| <ul> <li>Certidão de Quitação Eleitoral</li> <li>Brita o Certidão de Quitação Eleitoral otrovés do lini: https://www.txe.jus.te/service</li> </ul>                                                                                                    | s eleitorals/certidoes/certidao-de-quitacao-eleitoral. Arquivo único a                                                                                                    | fe uhé 10MB.                                                                                                    |             |
|----------------------------------------------------------------------------------------------------|----------------------------------------------------------------------------------------------------|----------------------------------------------------------------------------------------------------|-------------|
| Nenhum anexo adicionado                                                                                                    |                                                                                                    |                                                                                                    |             |
|                                                                                                    |                                                                                                    |                                                                                                    |             |
| Realize a Impressão do Comprovante de Inscrição no CPF pelo linic https://servicos.r                                                                                                    | ccelta fazenda gov.br,Servicos/CPF,/impressooComprovante/Consulta                                                                                                    | impressao.org. Arquivo único de até 10MB.                                                                                                    |             |
| Noticuas Nenhum anexo adicionado                                                                                                    |                                                                                                    |                                                                                                    |             |
| Anexar novo arquivo                                                                                                    |                                                                                                    |                                                                                                    | 2           |
| * Comprovante de Endereço Atual                                                                                                    |                                                                                                    |                                                                                                    |             |
| Serdo occitos os seguintes documentos - Conta de lua/ água - Conta de internet/ cel                                                                                                    | ilar - Conta de Cortilo de Crédita/ boleto - Comprovante de endereço                                                                                                    | de aluguel (deverá ser apresentado o contrato de aluguel). Arquivo único de até 10MB.                                                                                                    |             |
| Nennum anexo adicionado                                                                                                    |                                                                                                    |                                                                                                    |             |
| Anexar novo arquivo                                                                                                    |                                                                                                    |                                                                                                    |             |
| *Certificado de Reservista e Certidão de Situação Militar                                                                                                    |                                                                                                    |                                                                                                    |             |
| Documento obrigatória para o sexo masculino. Emita o Certificação de Reservista at                                                                                                    | ravés do link: https://olistaments.eb.mil.bs/listo-servicos. Arquivo úni                                                                                                    | ico de até 10MB.                                                                                                    |             |
| Nenhum anexo adicionado                                                                                                    |                                                                                                    |                                                                                                    |             |
| Anexar novo arquivo                                                                                                    |                                                                                                    |                                                                                                    |             |
|                                                                                                    |                                                                                                    |                                                                                                    |             |
|                                                                                                    |                                                                                                    |                                                                                                    |             |
|                                                                                                    |                                                                                                    |                                                                                                    |             |
|                                                                                                    |                                                                                                    |                                                                                                    |             |
| ( STACING                                                                                                    |                                                                                                    |                                                                                                    | 0           |
| / STAGING                                                                                                    |                                                                                                    |                                                                                                    | 0           |
| (31) 99999-9999                                                                                                    |                                                                                                    |                                                                                                    | + Adicionar |
| (31) 9999-9999                                                                                                    | Gibber                                                                                                    | ×                                                                                                    | + Adicionar |
| (31) 9999-9999<br>*Sexo                                                                                                    | Abrir     (c → → + + → Efler Computator → Area de Ta                                                                                                    | aladha s SAUT v [6] Fernaine SAUT Ø                                                                                                    | + Adicionar |
| (31) 9999-9999<br>*Sexo<br>O Feminino 🔍 Mäsculino 🔍 Näo quero informar                                                                                                    | Abrir     ← → + ↑ → Este Computator → Årea de Tin     Orsavitar → Novo santa                                                                                                    | Authe + SAUT v   ک<br>الارت العام العام العام العام العام العام العام العام العام العام العام العام العام العام العام العام العام الع                                                                                                    | Adicionar   |
| Staging     (31) 9999-9999     *Seso     Ofeminino Masculino Não quero informar                                                                                                    | Abre                                                                                                    | halfhe → SAUT v (r) Pengular SAUT p (r)<br>Related Components of Indexes Abad                                                                                                    | Adicionar   |
| (31) 9999-9999<br>*Sexo<br>O Feminino Masculino Não quero Informar<br>*CFF                                                                                                    | Abrir     Capacitar - Ana da Ta     Capacitar - Mara da Ta     Capacitar - Nova parta     Widens     Ornobine                                                                                                    | Autho + SAUT v (o) Peoplar/SAUT p<br>spic Eletral Comproved of Enderga Autal Comproved of Enderga Autal                                                                                                    | Adicionar   |
| (31) 9999-9999<br>-Sexo<br>• Feminino Masculino Não quero informar<br>• CFF                                                                                                    | Abri      Cryprizer * Nove pata      Viess     Orachine      Conduct      Conduct      Cond | Aladha + SAUT V O Pengular SAUT P<br>acja Biatoal<br>acja Biatoal<br>Pol Train S<br>throngche no CPF<br>Polycon and conference de                                                                                                    | Adicionar   |
|                                                                                                    | Abrir      Computation - Anna da Th      Computation - Anna da Th      Computation - Anna d | Adatha > SAUT V 0 Perquise SAUT P<br>acta Distoral<br>acta Distoral<br>Definition on CFF<br>Descripto no CFF<br>Descripto no CFF                                                 | Adicionar   |
|                                                                                                    | Abri      Arian      Arian   | Autho + SAUT                                                                                                    | Adicioner   |
| Staging     (31) 9999-9999     ··sex     O feminino Masculino Nilo quero informae     ·CrF     ··Nome da Mäe     nome da mäe                                                                                                    | Computator - Area de Ta<br>Consputator - Area de Ta<br>Consputator - Area de Ta<br>Co                                                                                                    | Asaho + SAUT                                                                                                    | Adicioner   |
| STAGING      (31) 9999-9999      ·Sexo     O Feminino Masculino Não quero informar      ·CPF      ·Nome da Mãe     nome da mãe     ·certidão de Quitação Beitoral                                                                                                    | Abre      Carportator - More parts      Orachice      Orachice      Consolidor      Consolidor      Conso | Abdie + SAUT                                                                                                    | Adicionar   |
| STAGING     (31) 9999-9999     'Sec     Ofeminio Masculino Não quero informar     'CFF     'Nome da Mãe     more da mãe     'Cristão de Quitação Estienci     fmite e Certião de Quitação Estienci                                                                                                    | Anne     Anne    | Alaha > SAUT VO Propier SAUT P<br>Alaba > SAUT VO Propier SAUT<br>Alaba > SAUT P<br>Alaba > SAUT P                       | Addconse    |
| Stacing     (31) 9999-9999     Sess     O Feminino Masculino Nilo quero informar     *CFF     *Nome da Mile     nome da Mile     *Certidio de Quinção Eleteral     Tomira e Cretidio de Quinção Eleteral     Neme da Mile     Nome da Mile     Nome da Mile         | Abri      Computation + Ana de In      Orgenzer * Novo parts      Videos      Ordenice      Conductor      Conductor      | Ashle + SAUT                                                                                                    | Adicionar   |
| Stacing  (3) 9999-9999  Sero  Feminino Masculino Nilo quero informar  CFF  Nome da Mile  nome da Mile  rCretistiko de Quitação Eleitoral  retar a Cristiko de Quitação Eleitoral  retar a Cristiko de Quitação Eleitoral  retar a Cristiko de Quitação Eleitoral  retar a Cristiko de Quitação Eleitoral  retar a Cristiko de Quitação Eleitoral                                                                                                    | Computation - Area de Tai<br>Consputation - Area de Tai<br>Consputation - Area de Tai<br>Consputation - Area de Tai<br>Construit - Nova parta<br>Construit - Nova parta<br>Construit                                                                                                    | Atalha i SAUT ()<br>Response SAUT ()<br>Response SAU                                             | Adicionar   |
| STAGING      (31) 9999-9999      ·Sero     · feminino Masculino Nilo quero informar      ·CrF      ··Cre      ··Cre      ··Cretistic de Quitação Eleitoral     forme a mile      ·Cretistido de Quitação Eleitoral     forme a dalice      forma a dalice      ·Cretistido de Quitação Eleitoral     forma a dalice      ··Cretistido de Quitação Eleitoral     forma a dalice      ··Cretistido de Quitação Eleitoral     forma a dalice      ··Cretistido de Quitação Eleitoral     forma a dalice      ··Cretistido de Quitação Eleitoral     forma a dalice      ··Cretistido de Quitação Eleitoral     forma a dalice      ··Cretistido de Quitação Eleitoral                                                                                                    |                                                                                                    | Abdite > SAUT                                                                                                    | Adicionar   |
| STAGING     (1) 9999-9999     ··Sec     · Cef     ··Cef     ··Cef     ··Cef     ··Cef     ··Cef     ··Cef     ··Certified of Qualração Eleitoral     fome da mãe     ··Certified of Qualração Eleitoral     fome a anãe     ··Certified of Qualração Eleitoral     fome a cristide de Qualração Eleitoral     fome a cristide de     | Computed or - Ans & The Computed or - Ans & The C | Aubio + SAUT                                                                                                    | Addconar    |
| Stacing  (1) 9999-9999  -Sero  -Sero -Sero -Sero | Action     Composition - Action de Tail     Composition - Action de Tail     Composition - Action - Action - Action     Composition - Action - Action - Action     Composition - Action - Action     Composition - Action - Action     Composition - Action - Action     Composition - Action - Action     Composition - Action - Action     Composition - Action - Action     Composition - Action - Action     Composition - Action - Action     Composition - Action - Action     Composition - Action - Action     Composition - Action - Action     Composition - Action - Action     Composition - Action - Action     Composition - Action     Compositi | Ashin i SAUT () Pequine/SAUT ()<br>scio Elettori<br>rejo Elettori<br>rej | Addiconar   |
| STAGING  (3) 9999-9999  Sero  Sero  Sero  Sero  None da Mäe  Potre da mäe  Sero  Sero Sero                                         | Computed or - Area do Tar<br>Computed or - Area do Tar<br>Computed or - Area do Tar                                                                                                    | Asiho i SAUT VO Peoplan SAUT<br>açio Bieteral<br>açio Bieteral<br>Parcelar a Consequent de Coleraço Asia<br>Tratar 100<br>Comprovente de Coleraço Asia<br>Tratar 100<br>Comprovente de Coleraço Asia<br>Comprovente de Coleraço Asia<br>Comprovente de Adoles Acoulter V<br>Securio FOI<br>Comprovente de Adoles Acoulter V<br>Asiar Colerante<br>Comprovente de Adoles Acoulter V<br>Asiar Colerante<br>Asiar Colerante<br>Comprovente de Adoles Acoulter V<br>Asiar Colerante<br>Asiar Colerante                                                 | Adicionar   |
| STAGING     (1) 9999-9999      *Sec      • Ferrinino Masculino Nilo quero informar      *CFF      *Nome da Mile     *Critistio de Quitação fisitional     forme da mile     *Critistio de Quitação fisitional     forme a dalide     *Critistio de Quitação fisitional     forme a dalide     *Critistio de Quitação fisitional     forme a dalide     *Critistio de Quitação fisitional     forme a dalide     *Critistio de Quitação fisitional     forme a dalide     *Critistio de Quitação fisitional     forme a dalide     *Critistio de Quitação fisitional     forme a dalide     *Comprovante de Intercição no Critica de Comprovante de Intercição no Critica de Comprovante de Intercição no     | Arter     Arter     A | Abdra > SAUT<br>Abdra > SAUT<br>Abdra > Sector Saut<br>Abdra > Sector Saut<br>Abdra > Sector                                                                                                    | Adicionar   |

Nos campos em que é preciso anexar um arquivo, clique no botão "Anexar Arquivo" e uma caixa de diálogo de seleção de arquivo aparecerá na tela. Nessa caixa você poderá selecionar os arquivos do seu computador, basta selecionar o arquivo correspondente àquele campo, clicar em abrir, e o documento será anexado ao formulário.

## 3.4 Selecione o conteúdo que pretende lecionar

| #<br>Nico  | AUTORIZAÇÃO TEMPORÁRIA PARA LECIONAR - BNCC<br>( odrgatório s preenchimeto de no minimo 1 (uma) opção. |   |                  |
|------------|----------------------------------------------------------------------------------------------------|---|------------------|
| PONEDNEAS  | Selecione                                                                                              | - |                  |
| souorações | Conteúdo que Pretende Lecionar - 2/3                                                                   |   | $\mathbf{\circ}$ |
|            | Selecione                                                                                              | - | $\odot$          |
|            | Conteúdo que Pretende Lecionar - 3/3                                                                   |   |                  |
|            | Selecione                                                                                              | • |                  |

Na sessão "Autorização temporária para lecionar - BNCC" preencha pelo menos um dos campos, selecionando dentre as opções, a disciplina que deseja lecionar.

| E AUTORIZAÇÃO TEMPORÁRIA PARA LE                                                         | CIONAR - BNCC |
|------------------------------------------------------------------------------------------|---------------|
| obrigatório o preenchimento de no minimo 1 (uma) opção.                                  |               |
| Conteúdo que Pretende Lecionar - 1/3                                                     |               |
| Selecione                                                                                | -             |
| Ensino Regular - Área de Linguagens Ensino Fundamental e Médio: Língua Portuguesa        | A             |
| Ensino Regular - Área de Linguagens Ensino Fundamental e Médio: Língua Inglesa           |               |
| Ensino Regular - Área de Linguagens Ensino Fundamental e Médio: Arte                     |               |
| Ensino Regular - Área de Linguagens Ensino Fundamental e Médio: Educação Física          | 1             |
| Ensino Regular - Área de Matemática Ensino Fundamental e Médio: Matemática               | •             |
| Ensino Regular - Área Clências da Natureza Ensino Fundamental e Médio: Clências/Biologia |               |
| Ensino Regular - Área Ciências da Natureza Ensino Fundamental e Médio: Química           |               |

## 3.5 Informações acadêmicas

3.5.1 Se possuir graduação completa, selecione a opção correspondente ("Ensino Superior Completo") e anexe no formulário seu Diploma ou Certificado de Conclusão de Curso Superior e Histórico Escolar da Graduação.

| • Nivel de Escolacidader               |                                                                                                    |
|----------------------------------------|----------------------------------------------------------------------------------------------------|
| NIVELOE ESCOLAHODOE:                   |                                                                                                    |
| C Ensino Superior Completo             | Jisino Superior em Andamento                                                                                                    |
| Diploma ou Certificado de Conci        | xão de Curso Superior                                                                                                    |
| Excepcionalmente, na falta da diploma, | condidate poderá opresentar declaroplis/centidão de conclusão de concuse especida por instituição de emino credenciada pelo MEC, em periodo igual ou inferior a 250 dias da data da conclusão do cuma, especida por instituição de emino credenciada pelo MEC, em periodo igual ou inferior a 250 dias da data da conclusão do cuma, especida do histórico escolar. |
| quevo unico de ate toma.               |                                                                                                    |
| Nenhum anexo adicionado                |                                                                                                    |
|                                        |                                                                                                    |
| Anexar novo arquivo                    |                                                                                                    |
| Mintórios Escolar da Graduação         |                                                                                                    |
| Horning Excelsion on grandeden         |                                                                                                    |

3.5.2 Se estiver cursando a graduação, selecione a opção correspondente ("Ensino Superior em Andamento") e anexe no formulário sua Declaração de Matrícula e Frequência e Histórico Parcial Escolar.

| *Nivel de Escolaridade:                                                               |  |
|---------------------------------------------------------------------------------------|--|
| Ensino Superior Completo O Ensino Superior em Andamento                               |  |
| * Declaração de Matricula e frequência, emitida e assinada pela instituição de ensino |  |
| Em caso de estudante. Anquiro único de até 10MB.                                      |  |
| Nenhum anexo adicionado                                                               |  |
| Anesar novo arquivo                                                                   |  |
| Histórico Escolar Parcial                                                             |  |
| Em casa de estudante, Arquiro único de até 10MB.                                      |  |
|                                                                                       |  |

3.5.2 **Educação Especial** - Para o caso do solicitante que selecionou alguma das opções da categoria "Educação Especial" ou "Professor Educação Básica para Atuar na Educação Especial" é preciso anexar no campo "Professor Educação Básica para Atuar na Educação Especial" documento comprobatório de formação especializada.

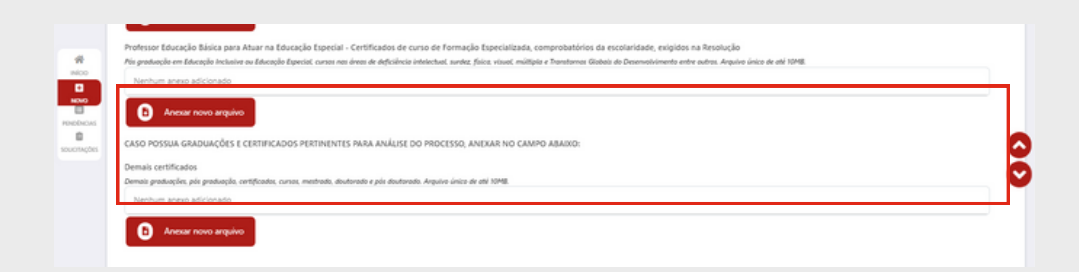

# 4. CONCLUIR A SOLICITAÇÃO

#### 4.1 Declaração de veracidade

Para concluir a solicitação, em primeiro lugar, é preciso declarar a veracidade das informações fornecidas, assim como no exemplo abaixo. Em caso de resposta negativa, o formulário não poderá ser enviado.

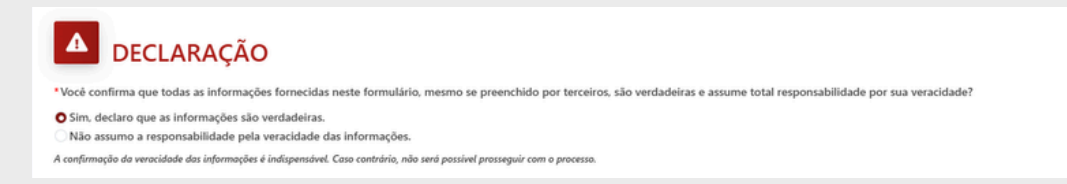

## 4.2 Botões "Salvar" e "Concluir"

4.2.1 O botão "Salvar", salva o progresso no preenchimento do formulário e permite que sejam alteradas depois. Mas, não envia a solicitação para análise.

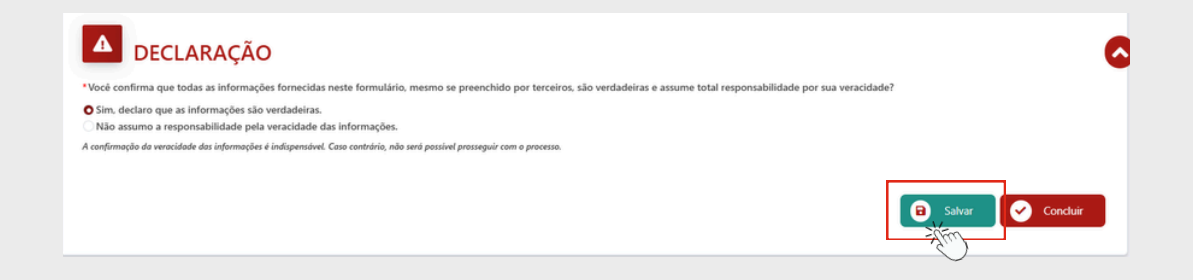

Os processos salvos poderão ser encontrados na sessão "Seus rascunhos" do menu do cidadão.

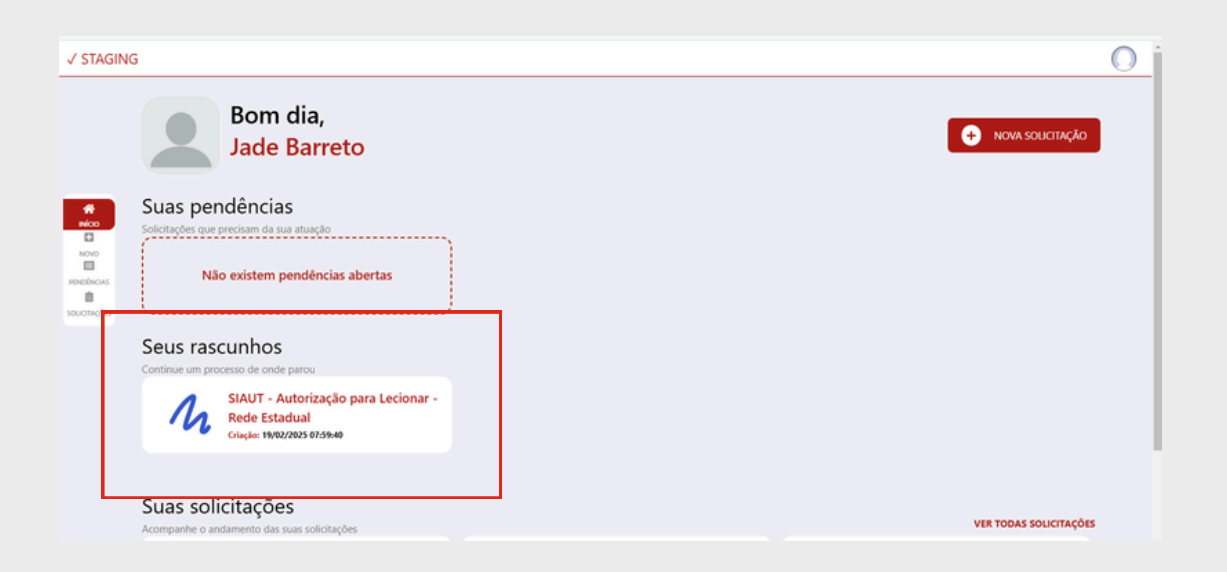

4.2.2 Já o botão "Concluir" envia a solicitação para a análise e não permite mais alterações no preenchimento do formulário

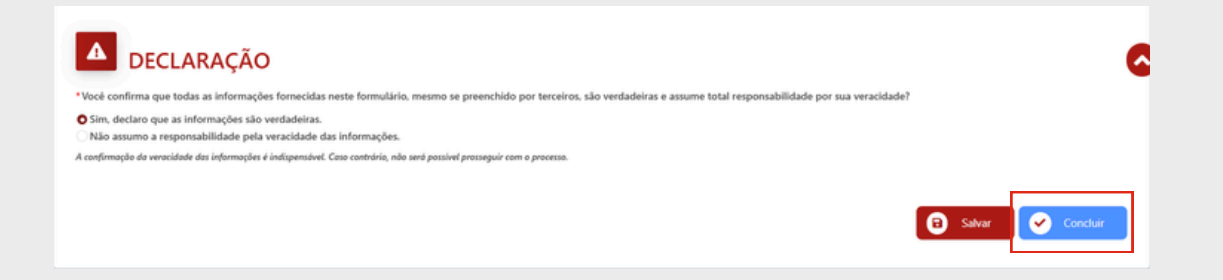

Ao clicar em "Concluir", a caixa de diálogo abaixo aparecerá na tela. Se ainda precisar fazer alguma alteração no formulário, clique em "Cancelar", se tudo estiver preenchido corretamente, clique em "OK" para enviar a solicitação.

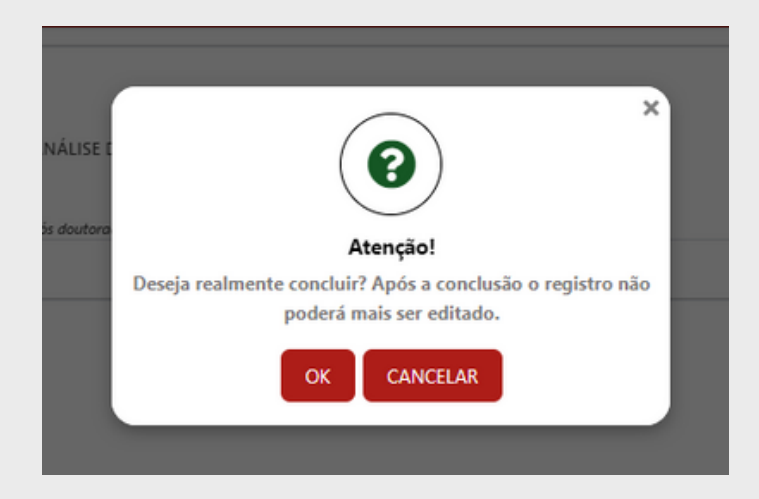

4.2.3 Assim que a solicitação for concluída o número do seu protocolo será gerado, guarde para consulta.

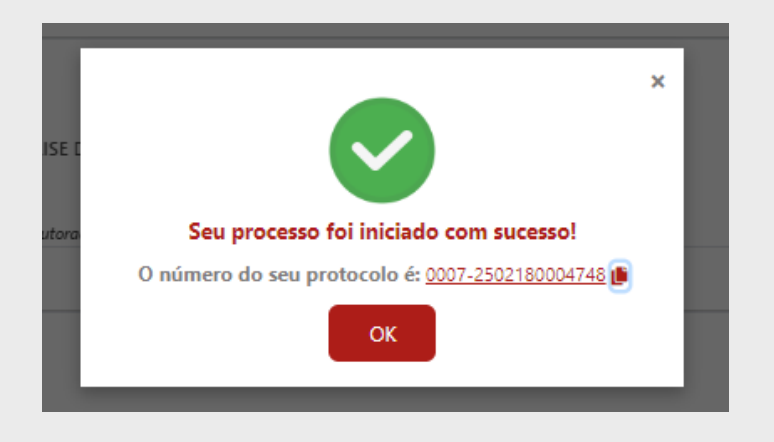

# 5. SOLICITAÇÃO DE CORREÇÃO

Se houver algum erro no preenchimento do seu formulário, a o responsável da SRE solicitará a correção. A solicitação de correção ficará visível na seção "Pendências" da tela inicial do cidadão, indicando a atividade "RETIFICAR PENDÊNCIAS", junto ao número do protocolo.

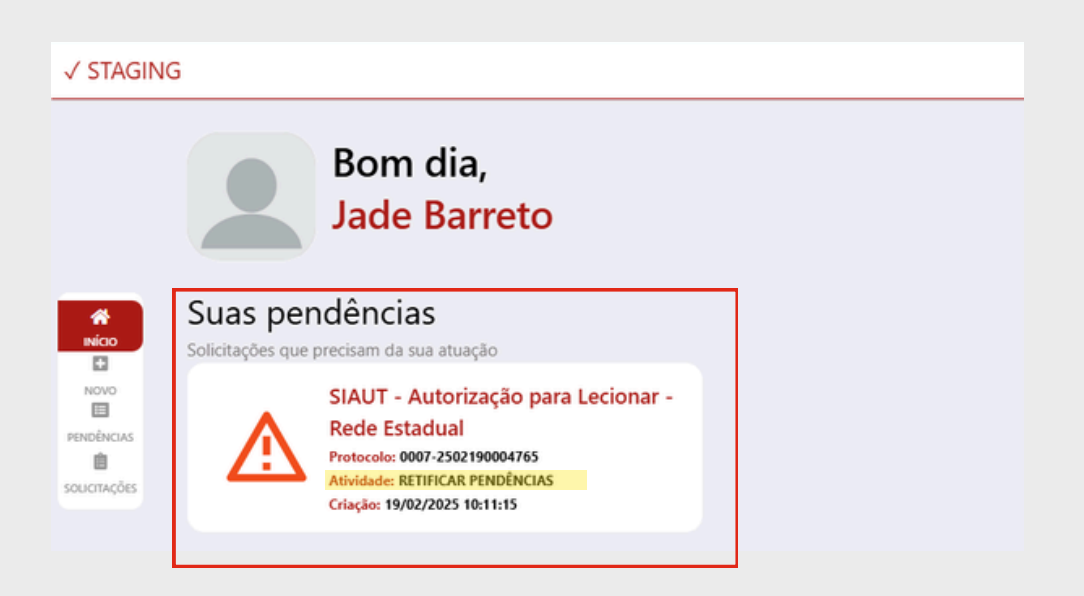

Verifique o motivo do indeferimento na seção "VALIDAÇÃO SRE" e realize a correção de acordo com o motivo e justificativa do indeferimento. Exemplo ilustrativo abaixo:

• Motivo do indeferimento na seção "VALIDAÇÃO SRE": Diploma ilegível

| √ STAGI     | ING A temperature to reproduce to separate to temperature care tensories process                                | 0        |
|-------------|----------------------------------------------------------------------------------------------------|----------|
|             | VALIDAÇÃO SRE                                                                                                   |          |
|             | *A documentação do candidato está validada?                                                                     |          |
| NOO         | Nalo, eensuma salotação detenta. III) Sim, selectores as disciplinais e prioridades:     Causa do Indeferêmento |          |
| 1010        | Documento ilegivel.                                                                                             | -        |
| motions     | Juntificativa do indefenido                                                                                     | 6        |
| saucrisções | Nilo foi possivel ler o diploma, qualidade nuim do documento.                                                   | - ě      |
|             | Observações                                                                                                    |          |
|             |                                                                                                    |          |
|             |                                                                                                    |          |
|             |                                                                                                    |          |
|             | 🖸 Sahar 🖉                                                                                                    | Concluir |

• Digitalize seu diploma com melhor qualidade e anexe a nova cópia digital no formulário.

| Selectore |  |  |
|-----------|--|--|
| Section   |  |  |

• Envie novamente a solicitação clicando no botão "Concluir".

| <b>DECLARAÇÃO</b>                                                                                                    |                 | 6 |
|----------------------------------------------------------------------------------------------------|-----------------|---|
| *Você confirma que todas as informações formecidas neste formulário, mesmo se preenchido por terceiros, são verdadeiras e assume total responsabilidade por sua veracidade?  |                 |   |
| Sim, declaro que as informações são vendadrizas.<br>Não assumo a responsabilidade pela vencidade das informações.<br>A conformação de vencidade na informação e informações. |                 |   |
|                                                                                                    |                 |   |
|                                                                                                    | Salvar Concluir |   |

## 6. RECEBIMENTO DA AUTORIZAÇÃO

Após a conclusão da análise do processo, é enviado um email para o email cadastrado com o andamento da solicitação.

Após a solicitação ser <u>aprovada</u>, será enviado um email com o texto "Processo Encerrado".

Clicando na "caixa de tarefas" em vermelho, será direcionado para a página do sistema.

| Processo Encerrado!                                                                                               |                  |  |
|----------------------------------------------------------------------------------------------------|------------------|--|
| Prezado(a),                                                                                                    |                  |  |
| Na atividade ANALISAR SOLICITAÇÃO foi ENCERRADO o requerimento nº0007-25021000                                    | 04750            |  |
|                                                                                                    |                  |  |
| Processo: \$IAUT - Autorização para Lecionar - Rede Estadual<br>Protocolo: 0007-2502150004750<br>Data: 18/02/2025 |                  |  |
| Para mais informações, cilque no tordio abaixo e acesse sua Caixa de Tareñas                                      |                  |  |
|                                                                                                    | Caixa de Tavefas |  |
| Atenciosamente.                                                                                                   |                  |  |

De volta no sistema SIAUT clique em 'Solicitações".

|             | Boa tarde,<br>Isabela Oliveira                                                                                        |
|-------------|----------------------------------------------------------------------------------------------------|
| Novo        | Suas pendências<br>Solicitações que precisam da sua atuação                                                           |
| esucitações |                                                                                                    |
| [           | Suas solicitações<br>Acompanhe o andamento das suas solicitações                                                      |
|             | SIAUT - Autorização para<br>Lecionar - Rede Estadual<br>Protocolo: 0007-2302160004748<br>Criação: 18/02/2025 09:16:10 |

Quando a atividade atual estiver com o status "Finalizado" clique em visualizar.

| Solicitaçõ | es                                                                       |                                                                                                    |                 | Selecione uma 💌 |
|------------|--------------------------------------------------------------------------|----------------------------------------------------------------------------------------------------|-----------------|-----------------|
| Protocolo  | Criação/Alteração                                                        | Processo                                                                                                   | Atividade Atual | Ações           |
| 0007-      | <ul> <li>24/01/2025 11:35:09</li> <li>24/01/2025 11:37:19</li> </ul>     | SIAUT - Autorização para Lecionar - Rede Estadual<br>CPF do Candidato:<br>Nome Completo: ISABELA<br>OUVERA | Finalizado      | VISUALIZAR      |
| 0007-      | <ul> <li>₿ 09/01/2025 10:19:56</li> <li>₿ 09/01/2025 10:26:15</li> </ul> | SIAUT - Autorização para Lecionar - Rede Estadual<br>CPF do Candidato<br>Nome Completo: ISABELA<br>OUVERA  | Finalizado      | VISUALIZAR      |

Clique em "Anexos" na parte superior da tela.

|              | Acompanhamento de processos |        |                                     |          |  |  |
|--------------|-----------------------------|--------|-------------------------------------|----------|--|--|
|              | Formulário Histórico        | Anexos | Fluxo do Processo Dados do Processo | ( Voltar |  |  |
| Nico<br>Novo | Anexos do Pr                | ocesso |                                     |          |  |  |

A carteirinha estará no ÚLTIMO anexo "ATL - Rede estadual".

A opção Visualizar, abre o arquivo na tela, a opção Baixar, salva o arquivo em seu dispositivo.

| Anexos do Processo                                                    |      |                     |                       |
|-----------------------------------------------------------------------|------|---------------------|-----------------------|
| Descrição                                                             | Тіро | Inclusão            | Ações                 |
| Relatorio SIAUT - Dirigir.pdf                                         | pdf  | 18/02/2025 11:17:51 | 🥹 Visualizar 🛃 Baixar |
| CPF SITUAÇÃO CADASTRAL.pdf                                            | pdf  | 18/02/2025 11:18:13 | 📀 Visualizar 🛃 Baixar |
| COMPROVANTE DE ENDEREÇO.pdf                                           | pdf  | 18/02/2025 11:18:20 | 🥝 Visualizar 🛃 Baixar |
| COMPROVANTE DE MATRICULA UFMG.pdf                                     | pdf  | 18/02/2025 11:19:25 | 🥥 Visualizar 🛃 Baixar |
| COMPROVANTE DE MATRICULA UFMG.pdf                                     | pdf  | 18/02/2025 11:19:30 | 🥥 Visualizar 🛃 Baixar |
| AUTORIZA%C3%87%C3%83O+TEMPOR%C3%81RIA+PARA+LECIONAR+-<br>+ESTADUALpdf | pdf  | 18/02/2025 11:32:07 | 🧿 Visualizar 🛃 Baixar |

#### PRONTO!

Sua carteirinha está finalizada! Lembre-se de salvar o arquivo.

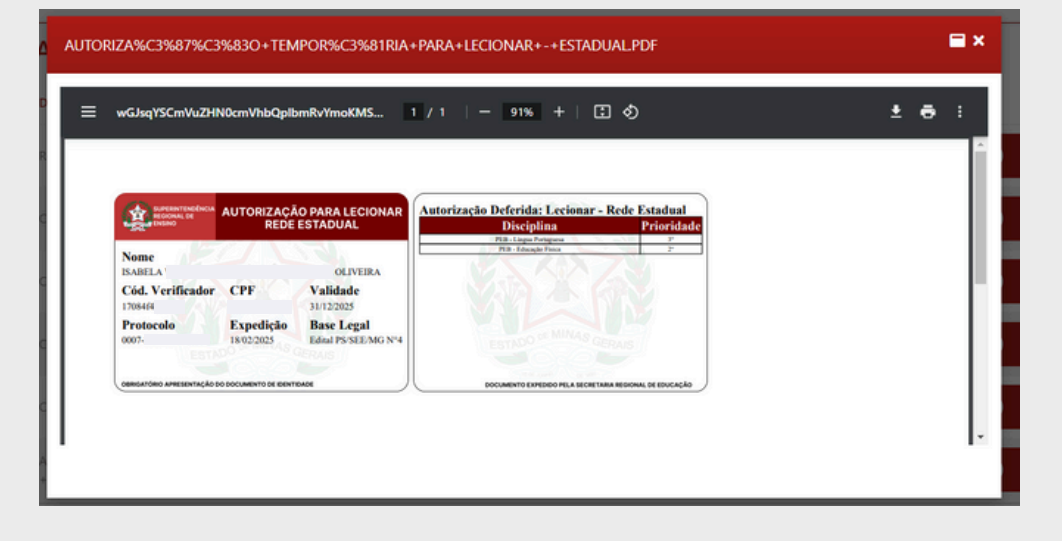